## [M036]

## StarNet メーリングリスト(ML) 名称変更マニュアル

このマニュアルの対象者:職員、教員

目的:作成されたメーリングリスト(以下、ML)の名称が適切ではなかった場合、適切なものに変更する。

注意事項:<mark>本手順は、ML オーナーのみ</mark>実施可能です。

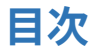

## 1.ML(メーリングリスト)の名称を変更する

(1) Star Net にログインし、[ML 管理] タブをクリックします。

| a 5175U |  |
|---------|--|
| Q 統合検索  |  |
|         |  |

(2) メーリングリスト一覧にて、初期設定する ML の「管理」ボタンをクリックします。

| メーリングリストー覧            |                               | [ユーザ: 🔒 🛛 = 🚍 🖛 🧊 |
|-----------------------|-------------------------------|-------------------|
| 表示対象 管理 🗸             |                               |                   |
| <u>あ行 か行 さ行 た行 な行</u> | は行ま行や行ら行わ行英字数字その他             | <u>全件</u>         |
| 参加 <u>名前</u> 单        | メールアドレス                       | 管理 アーカイブ          |
|                       | ⊠ <b>,@</b> ml.meisei-u.ac.jp | ▶管理               |
|                       |                               |                   |

(3) 画面左側のサブメニューから、「環境設定」をクリックします。

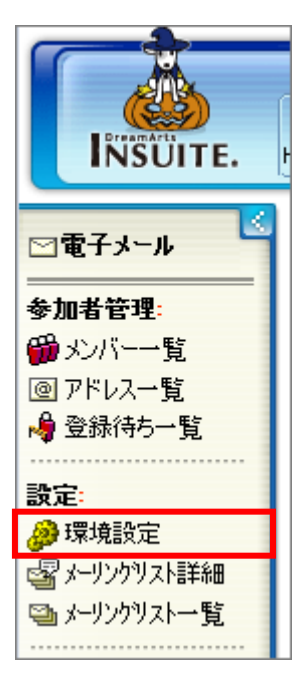

(4) [機能設定] タブをクリックし、 「メーリングリスト名」と「メーリングリスト名の読み」を入力します。

[メーリングリスト名]の先頭には、 下記いずれかの該当する<mark>組織名称</mark>を表記してください。

- ・内部監査室
- ・ 学苑連携推進室
- ・コンプライアンス室
- ・ 学苑・大学企画局
- ・ 学苑・大学事務局
- ・府中校

| メーリングリスト環境設定                                                                          |  |  |  |
|---------------------------------------------------------------------------------------|--|--|--|
| 【 機能設定 】 ファイル編集 】 カウンタ初期化 】 アーカイブ削除                                                   |  |  |  |
|                                                                                       |  |  |  |
| 設定を変更した場合、他のタブに移動する前に画面下部の「設定変更」ボタンをクリックしてください。<br>「設定変更」ボタンを押さずに移動すると変更した内容は保存されません。 |  |  |  |
|                                                                                       |  |  |  |
| メーリングリスト名 学苑・大学事務局 情報システム:                                                            |  |  |  |
| メーリングリスト名の読み じょうほうしすてむちーむ                                                             |  |  |  |
| メーリングリストの名前を設定します。                                                                    |  |  |  |
|                                                                                       |  |  |  |
|                                                                                       |  |  |  |
| ※「読み仮名」は、組織名称の <mark>後から</mark> を入力しましょう。                                             |  |  |  |

(5)最後に、設定を保存するために一番下の「設定変更」ボタンをクリックしてください。

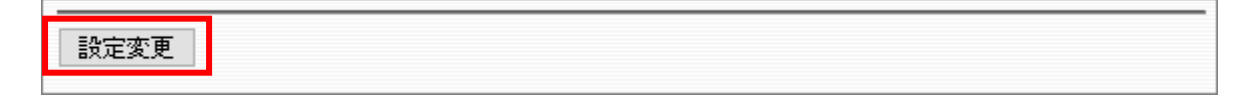